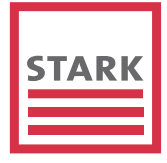

# WEBSHOP | WEBSEITE STARK AG

HTTPS://WWW.STARK.CH

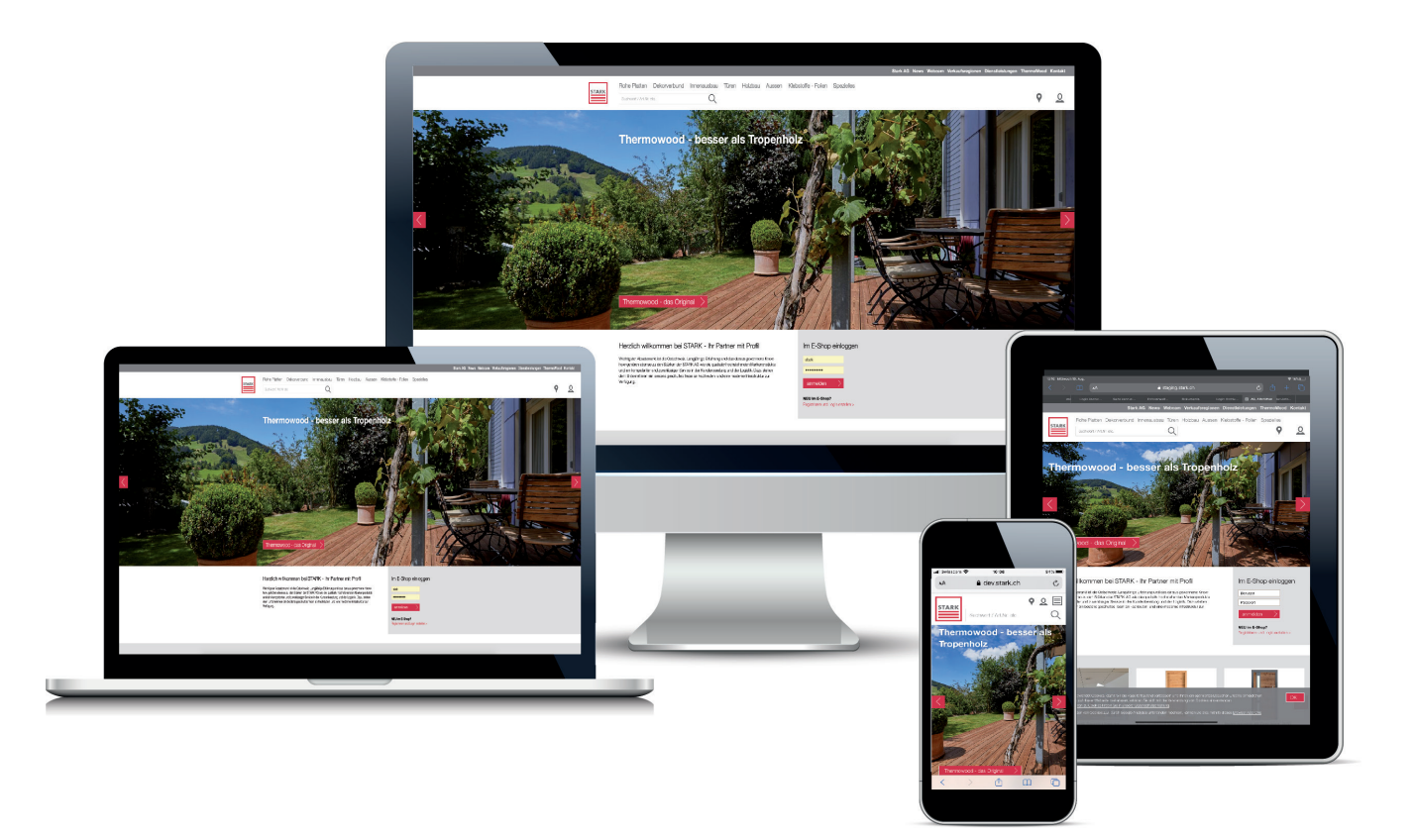

• Auf allen PC Bildschirmgrössen, Tablets, iPads und Mobile Phones

# ÜBERSICHT

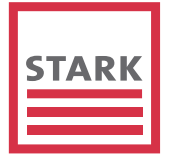

WAS IST NEU? Mein Shop Seiten 3 - 9 Seiten 10 - 14

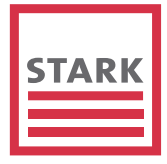

# EINE ADRESSE

HTTPS://WWW.STARK.CH

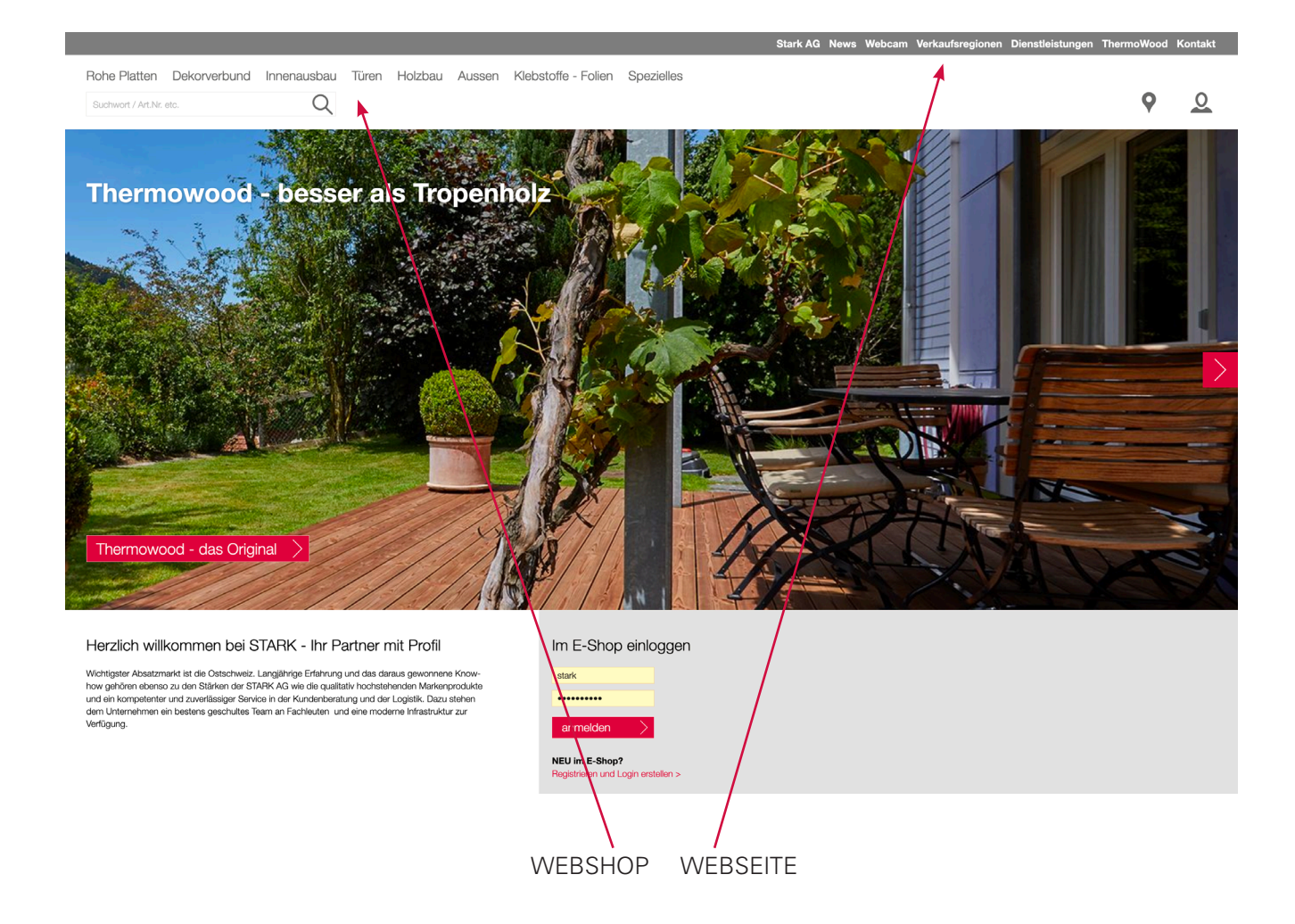

- Webshop und Webseite wurden vereinigt
- Der Webshop ist auch für die Consumer zugänglich, allerdings ohne Preisangaben und Zusatzinformationen.

# **ANSICHT CONSUMER**

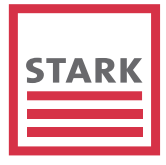

Slider, die öffentlich interessant sind.

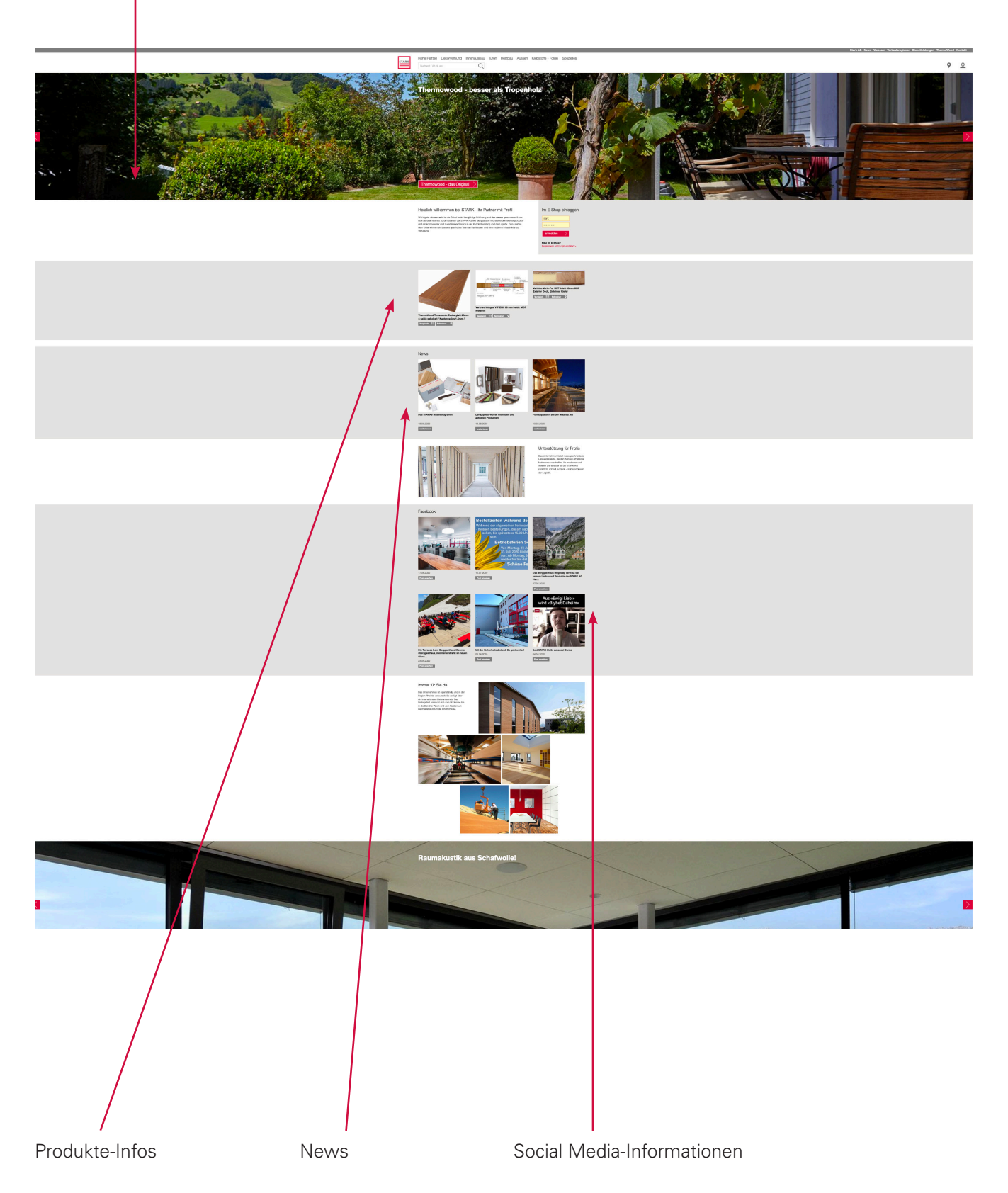

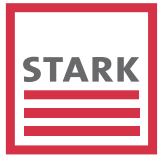

## **Icon Schreinersuche**

• Tool, das dem Consumer ermöglicht den Fachmann in seiner Nähe zu finden und anzufragen (siehe Seite 6)

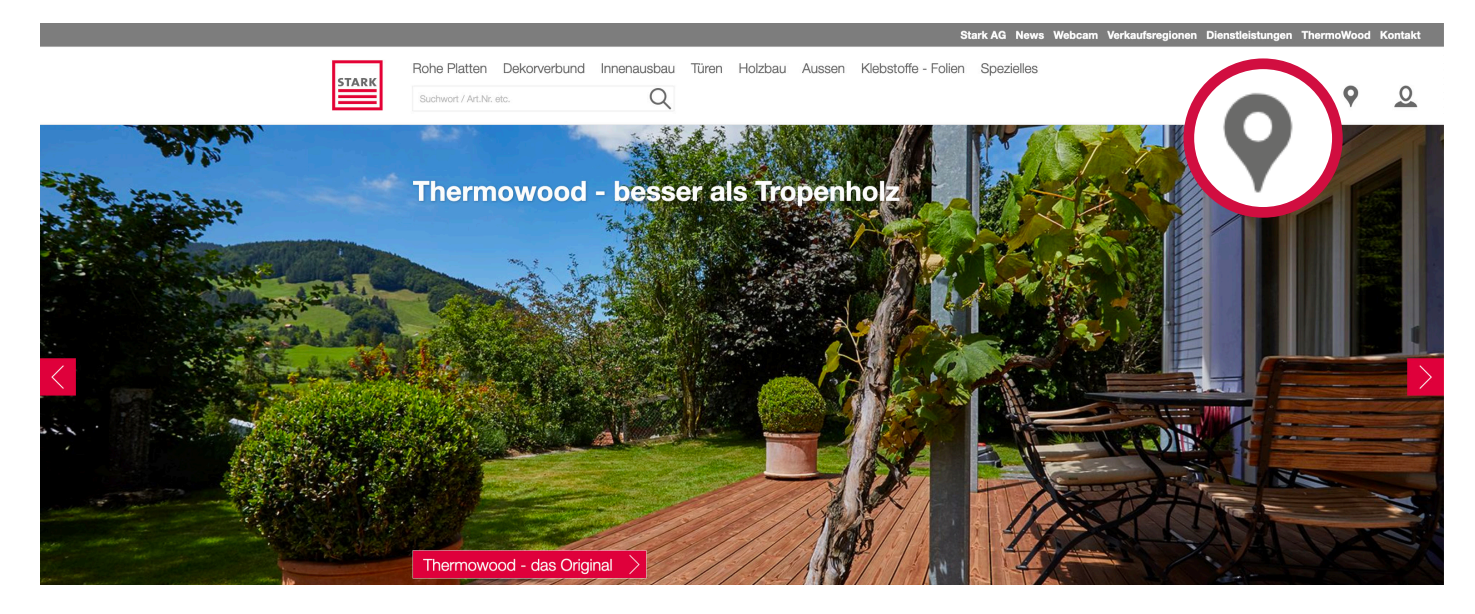

# **Produkte-Ansicht Consumer**

- Produktbezeichnung, Masse, Foto
- Vergleichen
- Vom Produkt auf die Schreinersuche gelangen (siehe Seite 6)

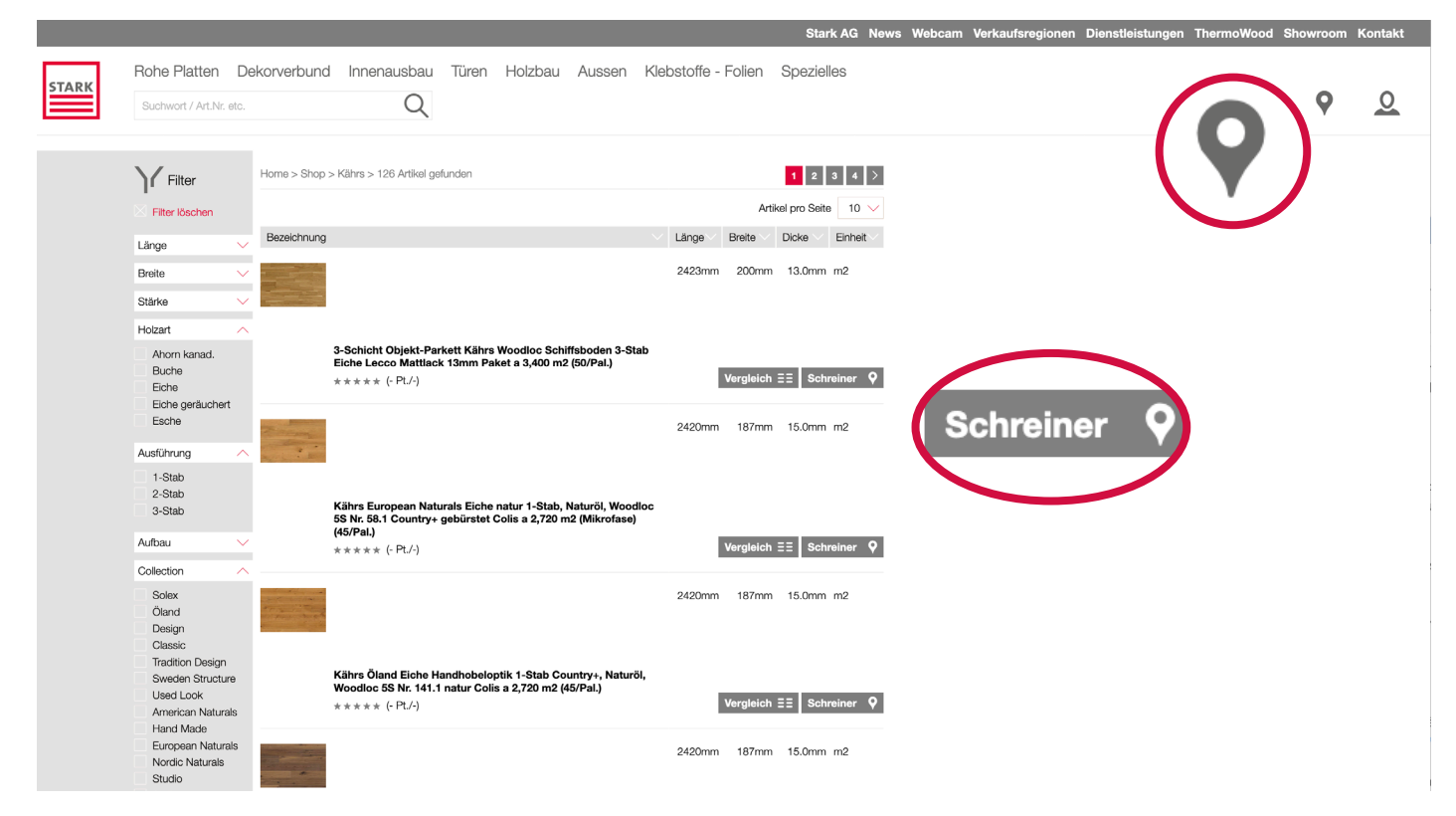

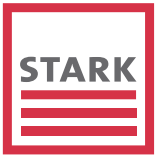

### Schreinersuche

- Via Standort verwenden oder per Eingabe der PLZ kann der Consumer die Handwerker in seiner Nähe suchen .
- Suchradius mittels Regler angeben.
- Filtern des Handwerkers: Schreiner, Holzbau, Türen, Boden
- Wahl des Handwerkers

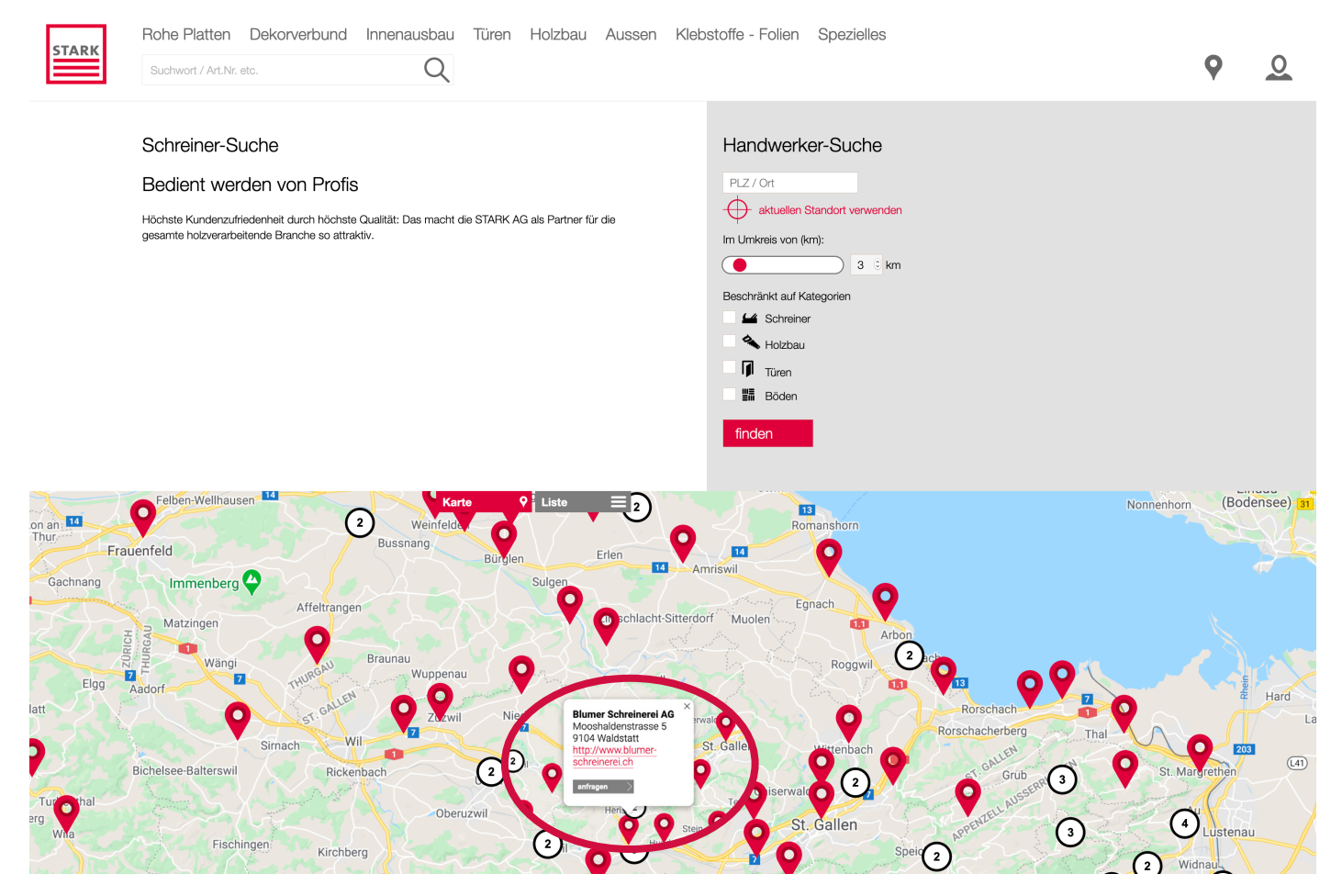

### **Consumer schickt Anfrage an Schreiner**

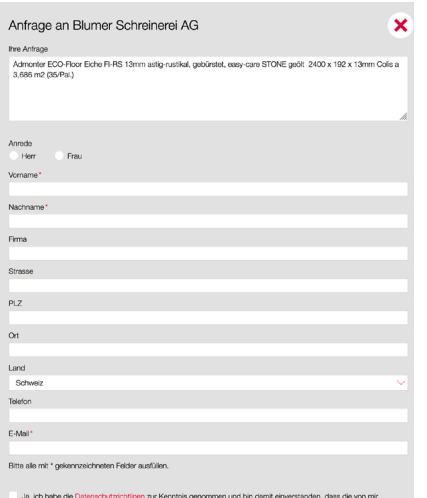

La, ich habe de Datenschutzichtlinen zur Kertniss genommen und bin damit einvertanden, dass die vom angegebene Daten elektronisch erhöhen und gespeciatre weden. Meine Daten werden dabein zur stemp zweidigebanden zur Bearbeitung und Beartwortung mehrer Anfrage benutzt. Mit dem Absenden des Kontektemrutens ektive ich mit der Verarbeitung einvestanden. \* • Jetzt kann der Kunde (Schreiner) mit dem Consumer Kontakt aufnehmen.

# **ANSICHT KUNDE** IM EINGELOGGTEN ZUSTAND

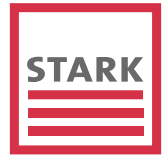

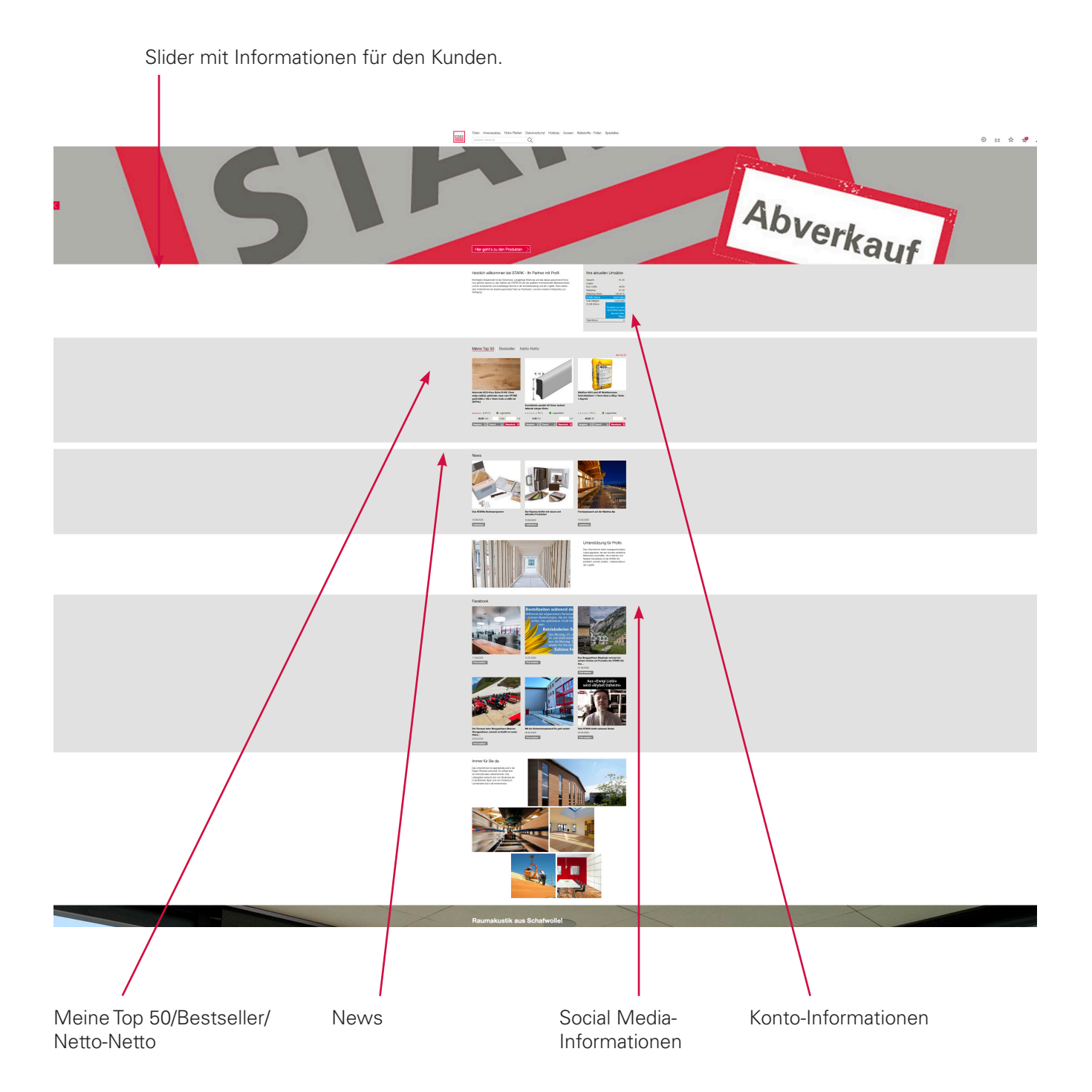

- Slider mit Angeboten, Informationen usw. wie bisher
- Meine Top 50 / Bestseller / Netto-Netto ist wie bisher
- Aktuelle Umsätze, Stark-Sterne, Club-Mitgliedschaft wie bisher

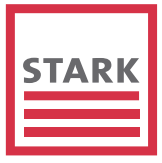

# **BigNavigation mit Icons**

|        |                         |             |       |         |        | Stark AG               | News | Webcam     | Verka     | aufsregionen | Dienstleistunger | ThermoWo | od Sc | hulungen | Kontakt |
|--------|-------------------------|-------------|-------|---------|--------|------------------------|------|------------|-----------|--------------|------------------|----------|-------|----------|---------|
| CTA DV | Rohe Platten            | Innenausbau | Türen | Holzbau | Aussen | Klebstoffe - Folien Sp |      | Spezielles | pezielles |              |                  |          |       |          |         |
|        | Suchwort / Art.Nr. etc. |             | Q     |         |        |                        |      |            |           | ŝ            | ==               | \$       | 36    |          | 0       |
|        |                         |             | -     |         |        |                        |      |            |           |              |                  |          |       |          |         |

# Erläuterung lcons

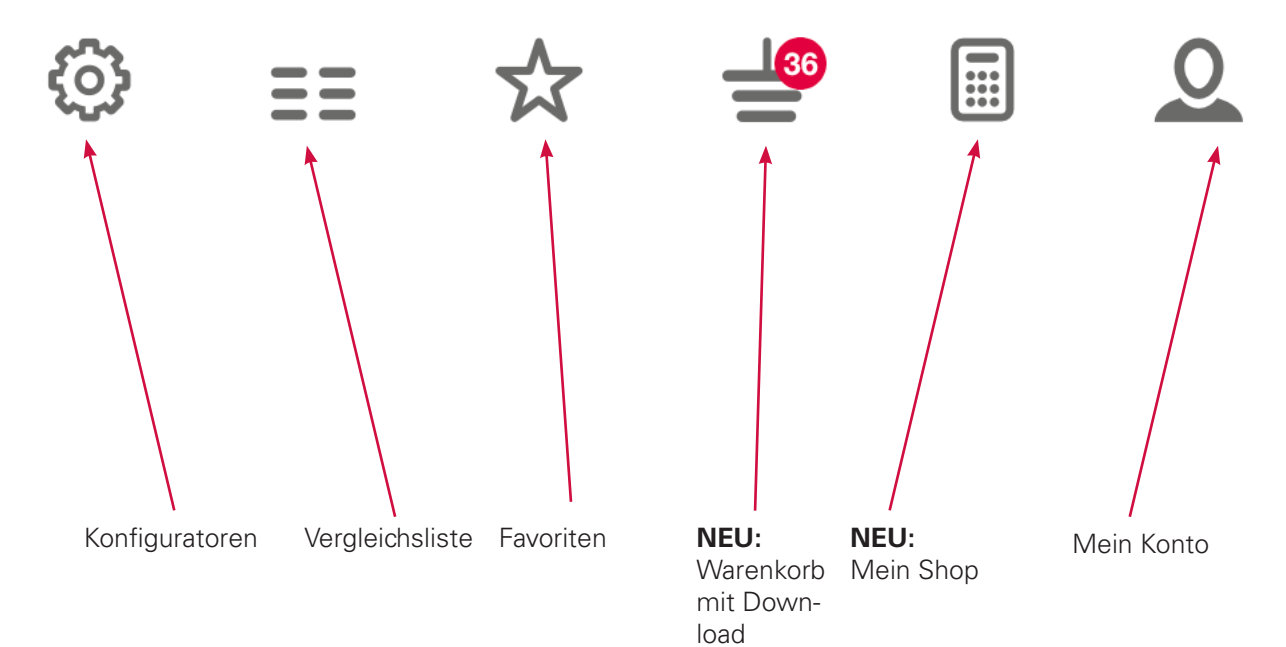

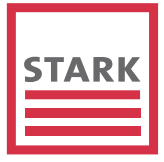

# **Negative Suche beim Filtern**

 Bsp: Auswahl 19 mm -> Es können nur noch die Längen oder Breiten angeklickt werden, die in dieser Dicke verfügbar sind.

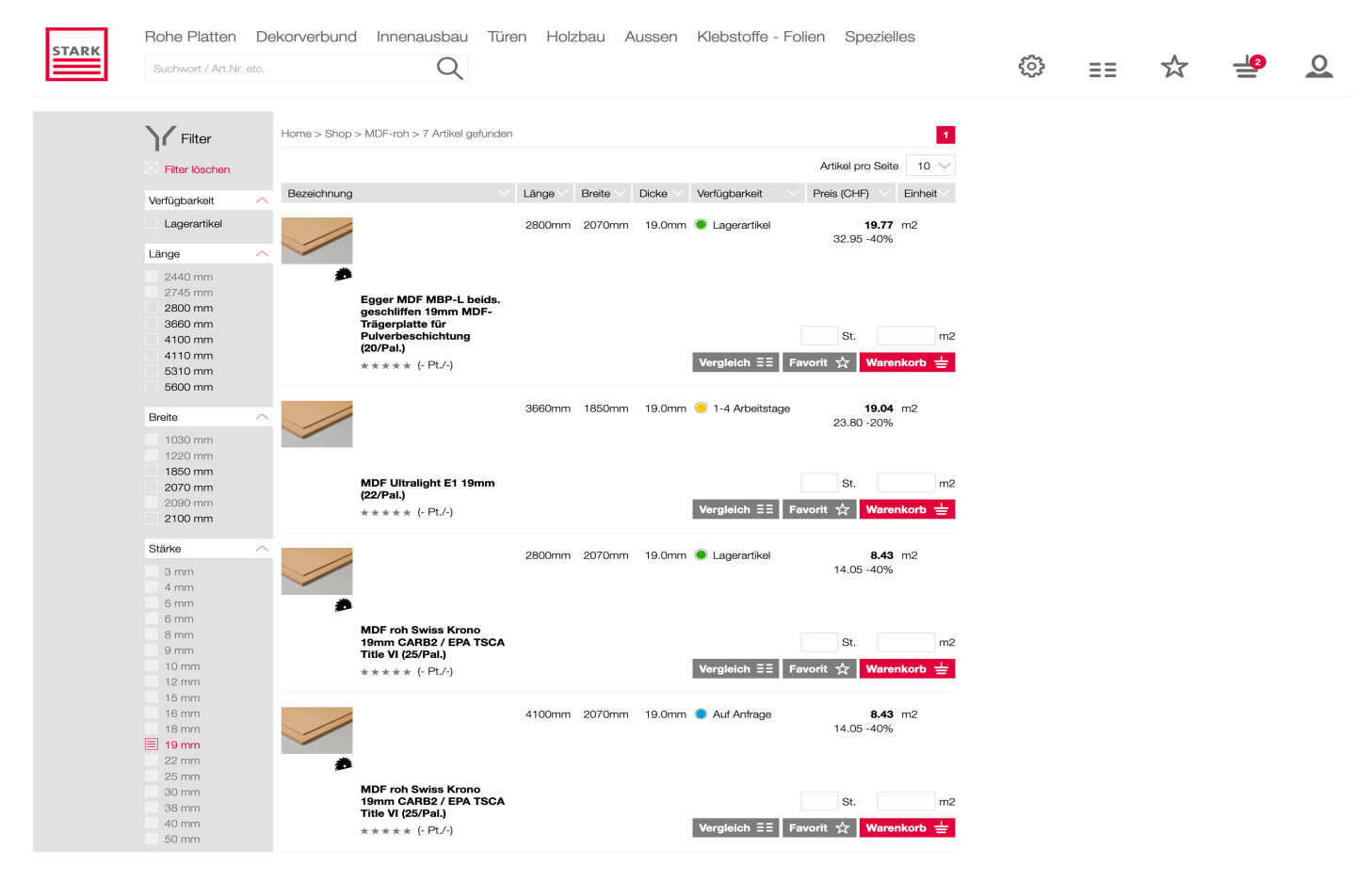

# **MEIN SHOP**

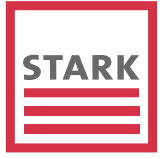

Mein Shop gibt dem Schreiner/Zimmermann die Möglichkeit, den STARK Webshop zu personalisieren und so seine Verkaufsgepräche beim Endkunden/Interessenten noch attraktiver zu gestalten

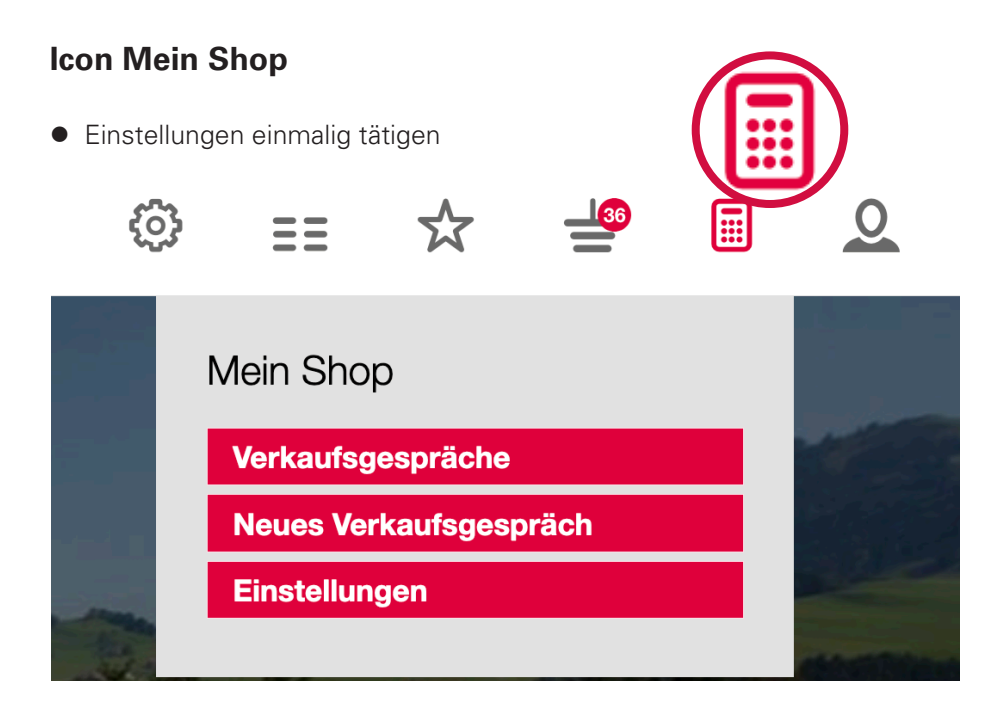

# Einstellungen

• Eigenes Firmenlogo hochladen, Farbe definieren, Firmenangaben ausfüllen, alles speichern Home > Shop > Mein Shop Einstellungen

### Einstellungen

Mit dem neuen Reseller Verkaufs-Tool können Sie für jeden Kunden Ihren eigenen Webshop definieren. Nachfolgend können Sie die Grundeinstellungen vornehmen und anschliessend pro Kunde individuelle Konfigurationen anlagen. Die jeweiligen Favoriten-Listen oder die Artikel im Warenkorb werden zum Kunden gespeichert und können jederzeit wieder abgerufen werden. Zusätzlich lässt sich der Warenkorb als PDF exportieren.

#### Grundeinstellungen

| Logo:    | Durchsuchen Keine Datei ausgewählt.  |  |  |  |  |  |  |  |  |  |
|----------|--------------------------------------|--|--|--|--|--|--|--|--|--|
|          | (optimale Grösse: 600x400 Pixel)     |  |  |  |  |  |  |  |  |  |
| Farbe:   | #24c49e                              |  |  |  |  |  |  |  |  |  |
|          | (Schmuckfarbe für Buttons und Links) |  |  |  |  |  |  |  |  |  |
| Firma:   | TOP Schreinerei                      |  |  |  |  |  |  |  |  |  |
| Adresse: | Musterstrasse 11                     |  |  |  |  |  |  |  |  |  |
| PLZ:     | 9450                                 |  |  |  |  |  |  |  |  |  |
| Ort:     | Musterstadt                          |  |  |  |  |  |  |  |  |  |
| Telefon: | 071 777 77 77                        |  |  |  |  |  |  |  |  |  |
| E-Mail:  | info@stark.ch                        |  |  |  |  |  |  |  |  |  |

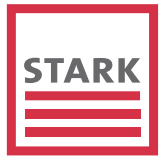

# **Reihenfolge Big Navigation**

• In Mein Konto kann der Kunde die Reihenfolge nach seinem Schwerpunkt verändern.

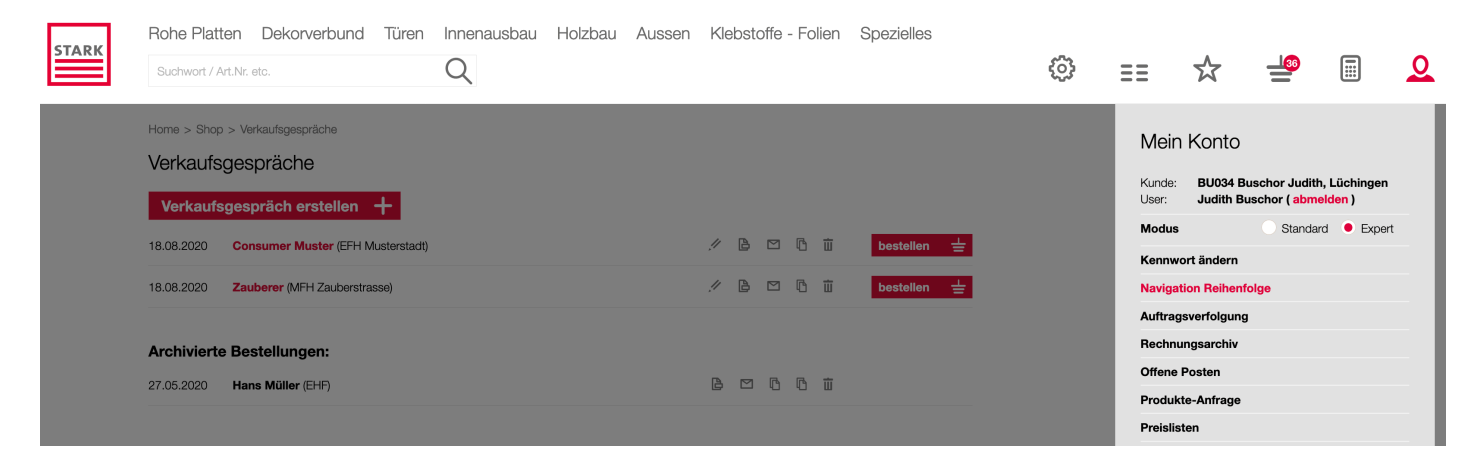

• Mit der Maus anklicken, halten und verschieben. Einstellungen speichern

#### Home > Shop > Reihenfolge Produkte-Navigation

#### Navigation Reihenfolge

Mit dieser Einstellung ändern Sie auf Ihrem Account die Reihenfolge der Produkte-Gruppen in der Shop-Navigation. Dies zählt auch für die Definitionen für «Mein Shop».

| Rei | henfolge Produkte-Navigation |
|-----|------------------------------|
| =   | Innenausbau                  |
| =   | Türen                        |
| =   | Rohe Platten                 |
| =   | Dekorverbund                 |
| =   | Holzbau                      |
| =   | Aussen                       |
| =   | Klebstoffe - Folien          |
| =   | Spezielles                   |
|     |                              |
| E   | instellungen speichern       |

### **Persönlicher Shop**

• Mit eigenem Logo und in der Hausfarbe.

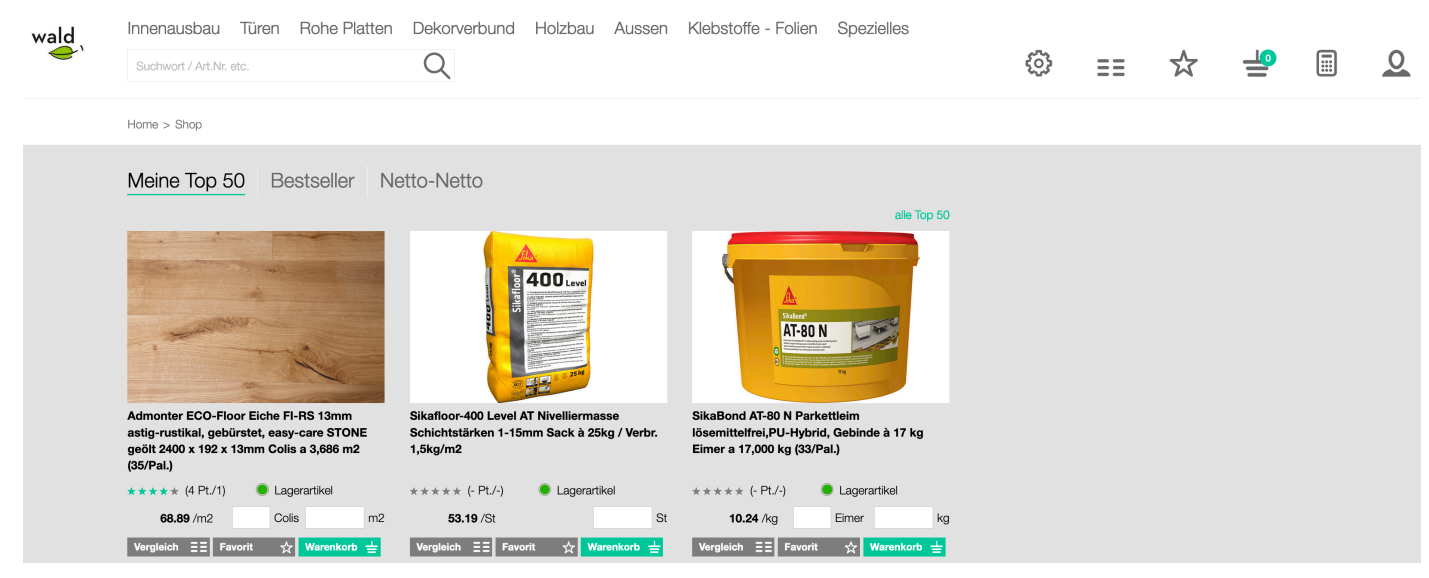

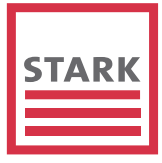

# Neues Verkaufsgespräch eröffnen

| Einste                                                                | llungen                                                                                                  |                                                                                                    |                                                  |         |                                 |   | Verkaufsgespräche      |  |
|-----------------------------------------------------------------------|----------------------------------------------------------------------------------------------------|----------------------------------------------------------------------------------------------------|--------------------------------------------------|---------|---------------------------------|---|------------------------|--|
| Mit dem n                                                             | euen Reseller Verka                                                                                      | ufs-Tool können Sie für jeden                                                                                                   | Kunden                                           |         |                                 |   | Neues Verkaufsgespräch |  |
| Grundeins<br>individuelle<br>die Artikel<br>jederzeit w<br>als PDF e> | itellungen vornehme<br>e Konfigurationen an<br>im Warenkorb werd-<br>vieder abgerufen wer<br>kportieren. | n und anschliessend pro Kun<br>lagen. Die jeweiligen Favorite<br>en zum Kunden gespeichert i<br>rden. Zusätzlich lässt sich der | de<br>n-Listen oder<br>und können<br>r Warenkorb |         |                                 |   | Einstellungen          |  |
| Grunde                                                                | einstellungen                                                                                            |                                                                                                    |                                                  |         |                                 |   |                        |  |
| Logo:                                                                 | Kunden-E                                                                                                 | instellungen                                                                                                    |                                                  |         |                                 | × |                        |  |
| Farbe:                                                                | Datum:                                                                                                   | 18.08.2020                                                                                                    | ⊗                                                | Preise: | anzeigen verbergen              |   |                        |  |
| Firma:                                                                | Kunde:                                                                                                   |                                                                                                    |                                                  | Marge:  |                                 |   |                        |  |
| Adresse                                                               | Objekt /<br>Referenz-                                                                                    |                                                                                                    |                                                  |         | 0 0 %                           |   |                        |  |
| PLZ:                                                                  | Nr.:<br>Ort:                                                                                             |                                                                                                    |                                                  |         | (+/- in Prozent vom Ankerpreis) |   |                        |  |
| Telefon:                                                              | Telefon:                                                                                                 |                                                                                                    |                                                  |         |                                 |   |                        |  |
| E-Mail:                                                               | E-Mail:                                                                                                  |                                                                                                    |                                                  |         |                                 |   |                        |  |
| The second                                                            |                                                                                                    |                                                                                                    |                                                  | Kunde s | speichern / Shop anzeigen       |   |                        |  |
|                                                                       |                                                                                                    |                                                                                                    |                                                  |         |                                 |   |                        |  |

# Kundeneinstellungen

- Hier werden alle Angaben des Kunden ausgefüllt, Preise anzeigen oder verbergen.
- Sollen die Preise angezeigt werden, so kann die Marge via Regler oder per Eingabe angegeben werden. Marge basiert auf dem Bruttopreis.
- Speichern

| Kunden-E                      | instellungen      |   |         | ×                                       |
|-------------------------------|-------------------|---|---------|-----------------------------------------|
| Datum:                        | 18.08.2020        | ⊗ | Preise: | 🔍 anzeigen 🕘 verbergen                  |
| Kunde:                        | Zauberer          |   | Marge:  |                                         |
| Objekt /<br>Referenz-<br>Nr.: | MFH Zauberstrasse |   |         | 15 %<br>(+/- in Prozent vom Ankerpreis) |
| Ort:                          | Zauberstadt       |   |         |                                         |
| Telefon:                      | 071 555 55 55     |   |         |                                         |
| E-Mail:                       | info@stark.ch     |   |         |                                         |
|                               |                   |   | Kunde s | peichern / Shop anzeigen                |

# Verkaufsgespräche

 Nun kann der Kunde angewählt werden, mit dem ein Verkaufsgespräch geführt werden soll. (Bsp. Zauberer)

| Home > Shop > Verkaufsgespräche Verkaufsgespräche |                                      |           |   |   |   |   |           |   |  |  |  |  |
|---------------------------------------------------|--------------------------------------|-----------|---|---|---|---|-----------|---|--|--|--|--|
| Verkaufsgespräch erstellen +                      |                                      |           |   |   |   |   |           |   |  |  |  |  |
| 18.08.2020                                        | Consumer Muster (EFH Musterstadt)    | <i>!!</i> | ß |   | ß | 亩 | bestellen | ╧ |  |  |  |  |
| 18.08.2020                                        | Zauberer (MFH Zauberstrasse)         | ļ!        | ß |   | ß | ά | bestellen | ╧ |  |  |  |  |
| <b>Archivierte</b><br>27.05.2020                  | e Bestellungen:<br>Hans Müller (EHF) | Ð         |   | ß | ß | 亩 |           |   |  |  |  |  |

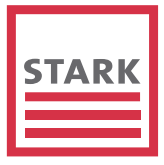

# Produkteauswahl

Innenausbau Türen Rohe Platten Dekorverbund Holzbau Aussen Klebstoffe - Folien Spezielles wald ු 0 Q ☆ <u>\_</u> Suchwort / Art.Nr. etc. ΞΞ Home > Shop > Admonter > 31 Artikel gefunden 1 2 3 4 > Y Filter Artikel pro Seite 10 🗸 Filter löscher Länge Breite Dicke Verfügbarkeit Preis (CHF) Einheit Bezeichnung Verfügbarkeit Lagerartikel 2400mm 158mm 13.0mm Cagerartikel 56.24 m2 Länge Breite Admonter ECO-Floor Eiche FI-RS 13mm astig-rustikal, gebürstet, easy-care NATUR geölt 2400 x 158 x 13mm Colis a 3,030 m2 (42/Pal.) Stärke Holzart Colis m2 Eiche geräuchert Vergleich 🗄 Favorit 🕁 Ware \* \* \* \* \* (- Pt./-) Lärche 2400mm 192mm 13.0mm 🖲 Lagerartikel 66.93 m2

# Warenkorb

- Produkteübersicht mit Preisangaben
- PDF erstellen, das dem Kunde via eigenem E-Mail Account geschickt werden kann.

• Die Preise werden in diesem Fall mit der angegebenen Marge angezeigt.

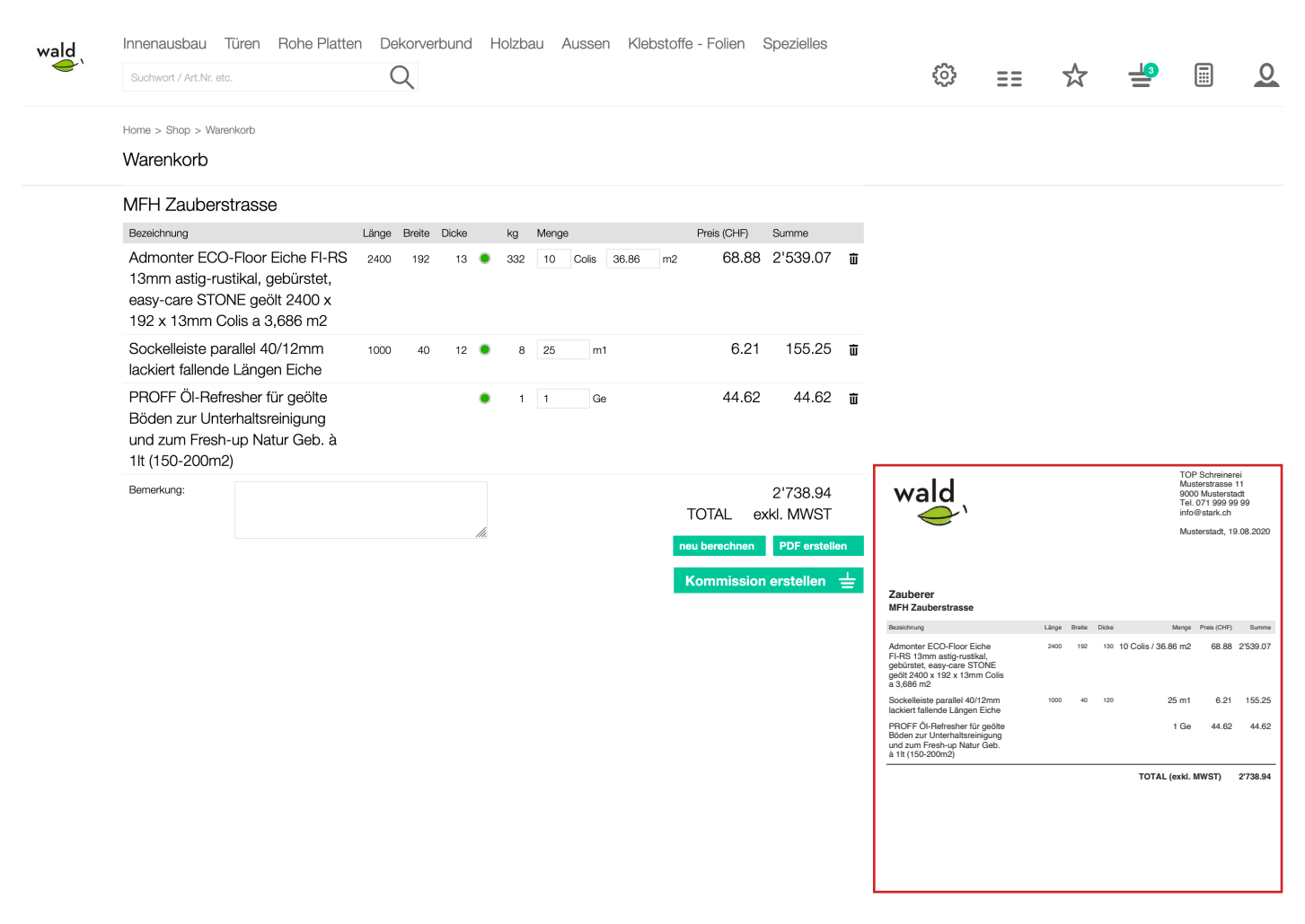

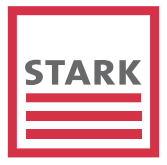

0

## **Kommission erstellen**

- Innenausbau Türen Rohe Platten Dekorverbund Holzbau Aussen Klebstoffe Folien Spezielles wald Q ලා Suchwort / Art.Nr. etc. ΞΞ 公 -Home > Shop > Warenkorb Warenkorb MFH Zauberstrasse Länge Breite Dicke kg Menge Preis (CHF) Summe Bezeichnung Admonter ECO-Floor Eiche FI-RS 2400 192 13 ( 332 10 Colis 36.86 m2 68.88 2'539.07 🗰 13mm astig-rustikal, gebürstet, easy-care STONE geölt 2400 x 192 x 13mm Colis a 3,686 m2 Sockelleiste parallel 40/12mm 6.21 155.25 💼 1000 8 25 40 12 🔵 m1 lackiert fallende Längen Eiche PROFF ÖI-Refresher für geölte 44.62 44.62 m ۲ 1 1 Ge Böden zur Unterhaltsreinigung und zum Fresh-up Natur Geb. à 1lt (150-200m2) Bemerkung: 2'738.94 TOTAL exkl. MWST
- Der Schreiner kann per Klick nun direkt diese Kommission im STARK-Shop platzieren.

## Warenkorb-Kommission

• Der Auftrag ist nun im Warenkorb des STARK-Shops mit Preisen zu seinen Konditionen.

| STARK | Innenausbau Türen Rohe F<br>Suchwort / Art.Nr. etc.                                                                                           | Platten             | Dek       | korver<br>2 | bunc    | н к     | lolzbau   | Au    | ussen                               | Klebs                  | toffe - Folie                    | n Spezie  | elles             | ŝ | == | <br><b></b> |  |
|-------|----------------------------------------------------------------------------------------------------|---------------------|-----------|-------------|---------|---------|-----------|-------|-------------------------------------|------------------------|----------------------------------|-----------|-------------------|---|----|-------------|--|
|       | Home > Shop > Warenkorb Kommissioner<br>Warenkorb-Kommissioner<br>Neue Komissionen erstellen<br>Artikel-Auswahl für aktuelle Bestellung. Nich | ו<br>ר<br>t ausgewä | ählte Kor | mmissio     | nen ble | eiben g | espeicher | Komm  | <mark>iissionen</mark><br>können zu | Bestellu     einem sp. | ng Lieferung<br>äteren Zeitpunkt | Kontrolle | Bestätigung<br>n. |   |    |             |  |
|       | Bezeichnung                                                                                                    | Länge               | Breite    | Dicke       |         | kg      | Menge     |       |                                     |                        | Preis (CHF)                      | Summe     | ۵ ü               |   |    |             |  |
|       | Admonter ECO-Floor Eiche<br>FI-RS 13mm astig-rustikal,<br>gebürstet, easy-care STONE<br>geölt 2400 x 192 x 13mm<br>Colis a 3,686 m2           | 2400                | 192       | 13          | •       | 332     | 10 0      | Colis | 36.86                               | m2                     | 59.90                            | 2'207.91  | ≡ © ₩             |   |    |             |  |
|       | Sockelleiste parallel<br>40/12mm lackiert fallende<br>Längen Eiche                                                                            | 1000                | 40        | 12          | ٠       | 8       | 25        | m1    | 1                                   |                        | 5.40                             | 135.00    | ≡ © ѿ             |   |    |             |  |
|       | PROFF Öl-Refresher für<br>geölte Böden zur<br>Unterhaltsreinigung und zum<br>Fresh-up Natur Geb. à 1lt<br>(150-200m2)                         |                     |           |             | •       | 1       | 1         | Ge    | 3                                   |                        | 31.04<br>38.80 -20%              | 31.04     | ≡ © ₩             |   |    |             |  |

echnen PDF erstel

# Archivierte Bestellungen

• Ist der Auftrag beendet, so gelangt er in die archivierte Bestellungen. Ein Folgeauftrag ist jederzeit möglich.

| Archivierte Bestellungen | : |
|--------------------------|---|
|                          |   |

| 27.05.2020 | Hans Müller (EHF)            | ß | ß | ß | Ξ |
|------------|------------------------------|---|---|---|---|
| 18.08.2020 | Zauberer (MFH Zauberstrasse) | ß | ß | ß | 亩 |